# ASAおよびFTDからMicrosoft Azureへのポリシ ーベースおよびルートベースのVPNの設定

## 内容

概要 コンセプト VPN暗号化ドメイン 前提条件 要件 <u>使用するコンポーネント</u> 設定 ASAでのIKEv1の設定 ASAコード9.8(1)以降でのVTIを使用したIKEv2ルートベース FTDでのIKEv1の設定 ポリシーベースのトラフィックセレクタを使用したIKEv2ルートベース 確認 フェーズ1 フェーズ 2 トラブルシュート IKEv1 IKEv2

## 概要

このドキュメントでは、Cisco ASAとCisco Secure FirewallおよびMicrosoft Azureクラウドサービ ス間のVPNの概念と設定について説明します。

## コンセプト

VPN暗号化ドメイン

IPSecでVPNトンネルに参加できるIPアドレス範囲。暗号化ドメインは、ローカルトラフィック セレクタとリモートトラフィックセレクタを使用して定義され、IPSecでキャプチャおよび暗号 化するローカルおよびリモートサブネット範囲を指定します。VPN暗号化ドメインを定義するに は、次の2つの方法があります。ルートベースまたはポリシーベースのトラフィックセレクタ。

ルートベース:

暗号化ドメインは、IPSecトンネルに入るすべてのトラフィックを許可するように設定されます 。IPSecローカルおよびリモートのトラフィックセレクタは0.0.0.0に設定されます。これは、 IPSecトンネルにルーティングされるすべてのトラフィックが、送信元/宛先サブネットに関係な く暗号化されることを意味します。

Cisco適応型セキュリティアプライアンス(ASA)は、バージョン9.8以降の仮想トンネルインターフェイス(VTI)を使用して、ルートベースのVPNをサポートします。

FMC(Firepower Management Center)によって管理されるCisco Secure FirewallまたはFirepower Threat Defense(FTD)は、バージョン6.7以降のVTIを使用したルートベースのVPNをサポートします。

ポリシーベース:

暗号化ドメインは、送信元と宛先の両方について特定のIP範囲のみを暗号化するように設定されています。ポリシーベースのローカルトラフィックセレクタとリモートトラフィックセレクタは、IPSecを介して暗号化するトラフィックを識別します。

ASAは、バージョン8.2以降で暗号マップを使用するポリシーベースのVPNをサポートします。

Microsoft Azureは、シミュレートされたポリシーベースのトラフィックセレクタを使用して、ル ートベース、ポリシーベース、またはルートベースをサポートします。Azureは現在、選択した VPN方式に基づいて構成できるインターネットキーエクスチェンジ(IKE)のバージョンを制限して います。ルートベースにはIKEv2が必要で、ポリシーベースにはIKEv1が必要です。つまり、 IKEv2を使用する場合、Azureのルートベースを選択し、ASAでVTIを使用する必要がありますが 、コードバージョンが原因でASAが暗号マップのみをサポートする場合は、ポリシーベースのト ラフィックセレクタを使用してハートベース用にAzureを構成する必要があります。これは、 PowerShellスクリプトの展開を使用してAzureポータルで実行され、次に説明するように、 MicrosoftがUsePolicyBasedTrafficSelectorsを呼び出すオプションを実装します。 https://docs.microsoft.com/en-us/azure/vpn-gateway/vpn-gateway-connect-multiple-policybasedrm-ps にアクセスしてください。

ASAとFTDの設定の観点から要約すると、次のようになります。

- 暗号マップを使用して設定されたASA/FTDの場合、AzureはポリシーベースのVPNまたは UsePolicyBasedTrafficSelectorsを使用したルートベースに設定する必要があります。
- VTIで設定されたASAでは、AzureをルートベースVPN用に設定する必要があります。
- FTDの場合、VTIの設定方法の詳細については、次を参照してください。
   <u>https://www.cisco.com/c/en/us/td/docs/security/firepower/670/configuration/guide/fpmc-config-guide-v67/firepower\_threat\_defense\_site\_to\_site\_vpns.html#concept\_ccj\_p4r\_cmb
  </u>

## 前提条件

#### 要件

次の項目に関する知識があることが推奨されます。

- ASAでVTIを使用するIKEv2ルートベースVPNの場合:ASAコードバージョン9.8(1)以降。
   (AzureはルートベースVPN用に構成する必要があります)。
- ASAおよびFTDでクリプトマップを使用するIKEv1ポリシーベースVPNの場合:ASAコードバ ージョン8.2以降およびFTD 6.2.0以降(AzureはポリシーベースVPN用に設定する必要があり ます)
- ・ポリシーベースのトラフィックセレクタを使用してASA上でクリプトマップを使用する IKEv2ルートベースVPNの場合:暗号マップが設定されたASAコードバージョン8.2以降。 (Azureは、UsePolicyBasedTrafficSelectorsを使用するルートベースVPN用に構成する必要 があります)。
- •FTDの管理と設定に関するFMCの知識。

#### 使用するコンポーネント

このドキュメントの情報は、次のソフトウェアとハードウェアのバージョンに基づいています。

- Cisco ASA
- Microsoft Azure
- Cisco FTD
- Cisco FMC

このドキュメントの情報は、特定のラボ環境にあるデバイスに基づいて作成されました。このド キュメントで使用するすべてのデバイスは、初期(デフォルト)設定の状態から起動しています 。本稼働中のネットワークでは、各コマンドによって起こる可能性がある影響を十分確認してく ださい。

### 設定

設定手順を実行します。IKEv1、VTIに基づくIKEv2ルートベース、またはUse Policy-Based Traffic Selectors(ASAのクリプトマップ)に基づくIKEv2ルートベースのいずれかを設定します 。

#### ASAでのIKEv1の設定

ASAからAzureへのサイト間IKEv1 VPNについては、次のASA設定に従ってください。Azureポー タルでポリシーベースのトンネルを構成してください。この例では、ASAで暗号マップを使用し ます。

ASAの設定情報の詳細については、<u>このCiscoドキュメント</u>を参照してください。

ステップ1:外部インターフェイスでIKEv1を有効にします。

Cisco-ASA(config)#**crypto ikev1 enable outside** 手順2:ハッシュ、認証、Diffie-Hellmanグループ、ライフタイム、および暗号化に使用するアル ゴリズムとメソッドを定義するIKEv1ポリシーを作成します。

**注**:記載されているフェーズ1のIKEv1属性は、この公開されているMicrosoftのドキュメン ト<u>からベストエフォートを提供します</u>。詳細については、Microsoft Azureサポートにお問い 合わせください。

ステップ3:IPsec属性の下にトンネルグループを作成し、ピアIPアドレスとトンネル事前共有キーを設定します。

Cisco-ASA(config)#crypto ikev1 policy 1

 $<sup>\</sup>verb|Cisco-ASA(config-ikev1-policy)| \texttt{#authentication pre-share}|$ 

Cisco-ASA(config-ikev1-policy)#encryption aes

Cisco-ASA(config-ikev1-policy)#hash sha

Cisco-ASA(config-ikev1-policy)#group 2

Cisco-ASA(config-ikev1-policy)#lifetime 28800

Cisco-ASA(config)#tunnel-group 192.168.1.1 type ipsec-121 Cisco-ASA(config)#tunnel-group 192.168.1.1 ipsec-attributes Cisco-ASA(config-tunnel-ipsec)#ikev1 pre-shared-key cisco

ステップ4:暗号化およびトンネリングするトラフィックを定義するアクセスリストを作成します 。この例で対象となるトラフィックは、10.2.2.0サブネットから10.1.1.0に送信されたトンネルか らのトラフィックです。サイト間に複数のサブネットが関係している場合は、このトラフィック に複数のエントリを含めることができます。

バージョン8.4以降では、ネットワーク、サブネット、ホストIPアドレス、または複数のオブジェ クトのコンテナとして機能するオブジェクトまたはオブジェクトグループを作成できます。ロー カルサブネットとリモートサブネットを持つ2つのオブジェクトを作成し、crypto Access Control List(ACL;暗号アクセスコントロールリスト)とNetwork Address Translation(NAT;ネットワ ークアドレス変換)の両方のステートメントに使用します。

Cisco-ASA(config)#object network 10.2.2.0\_24 Cisco-ASA(config-network-object)#subnet 10.2.2.0 255.255.255.0 Cisco-ASA(config)#object network 10.1.1.0\_24 Cisco-ASA(config-network-object)#subnet 10.1.1.0 255.255.255.0

Cisco-ASA(config)#access-list 100 extended permit ip object 10.2.2.0\_24 object 10.1.1.0\_24

ステップ5:キーワードを含むトランスフォームセット(TS)を設定します。IKEv1.リモートエンド でも同じTSを作成する必要があります。

**注**:記載されているフェーズ2のIKEv1属性は、この公開されているMicrosoftのドキュメン <u>トからベストエフォートで提供されます</u>。詳細については、Microsoft Azureサポートにお問 い合わせください。

Cisco-ASA(config)#crypto ipsec ikev1 transform-set myset esp-aes esp-sha-hmac

ステップ6:暗号マップを設定し、次のコンポーネントを含む外部インターフェイスに適用します

・ピアIPアドレス

・対象のトラフィックを含む定義済みアクセスリスト

• TS

・この構成ではPerfect Forward Secrecy (PFS)が設定されません。これは、一般に公開されてい る<u>Azureのドキュメント</u>で、AzureのIKEv1に対してPFSが無効にされているためです。データを 保護するために使用される新しいDiffie-Hellmanキーのペアを作成するオプションのPFS設定(フ ェーズ2が起動する前に両側でPFSが有効になっている必要がある)は、次の設定を使用して有効 にできます。 crypto map outside\_map 20 set pfs.

・フェーズ2のIPSecライフタイムセットは、一般に公開されている<u>Azureドキュメントに基づい</u> <u>ています</u>。詳細については、Microsoft Azureサポートにお問い合わせください。

Cisco-ASA(config)#crypto map outside\_map 20 match address 100 Cisco-ASA(config)#crypto map outside\_map 20 set peer 192.168.1.1 Cisco-ASA(config)#crypto map outside\_map 20 set ikev1 transform-set myset Cisco-ASA(config)#crypto map outside\_map 20 set security-association lifetime seconds 3600 Cisco-ASA(config)#crypto map outside\_map 20 set security-association lifetime kilobytes 102400000

Cisco-ASA(config)#crypto map outside\_map interface outside

ステップ7:VPNトラフィックが他のNATルールの対象になっていないことを確認します。NAT除 外ルールを作成します。

Cisco-ASA(config)#nat (inside,outside) 1 source static 10.2.2.0\_24 10.2.2.0\_24 destination static 10.1.1.0\_24 10.1.1.0\_24 no-proxy-arp route-lookup

注:複数のサブネットを使用する場合は、すべての送信元および宛先サブネットを含むオブ ジェクトグループを作成し、NATルールで使用する必要があります。

Cisco-ASA(config)#object-group network 10.x.x.x\_SOURCE Cisco-ASA(config-network-object-group)#network-object 10.4.4.0 255.255.255.0 Cisco-ASA(config-network-object-group)#network-object 10.2.2.0 255.255.255.0

Cisco-ASA(config)#object network 10.x.x.x\_DESTINATION Cisco-ASA(config-network-object-group)#network-object 10.3.3.0 255.255.255.0 Cisco-ASA(config-network-object-group)#network-object 10.1.1.0 255.255.255.0

Cisco-ASA(config)#nat (inside,outside) 1 source static 10.x.x.x\_SOURCE 10.x.x.x\_SOURCE destination static 10.x.x.x\_DESTINATION 10.x.x.x\_DESTINATION no-proxy-arp route-lookup

#### ASAコード9.8(1)以降でのVTIを使用したIKEv2ルートベース

ASAコードでのサイト間IKEv2ルートベースVPNの場合は、次の設定に従います。Azureがルート ベースVPN用に構成されていることを確認してください。また、Azureポータルで UsePolicyBasedTrafficSelectorsを構成しないでください。VTIがASAで設定されている。

ASA VTIの設定情報の詳細については、このCiscoドキュメントを参照してください。

ステップ1:外部インターフェイスでIKEv2を有効にします。

Cisco-ASA(config)#crypto ikev2 enable outside

手順2:IKEv2フェーズ1ポリシーを追加します。

注:Microsoftは、Azureで使用される特定のIKEv2フェーズ1暗号化、整合性、および有効期間の属性に関して競合する情報を公開しています。記載されている属性は、この公開されているMicrosoftのドキュメント<u>からベストエフォートで提供されています</u>。MicrosoftのIKEv2属性と競合する情報が表示さ<u>れます</u>。詳細については、Microsoft Azureサポートにお問い合わせください。

Cisco-ASA(config)#crypto ikev2 policy 1 Cisco-ASA(config-ikev2-policy)#encryption aes Cisco-ASA(config-ikev2-policy)#integrity sha Cisco-ASA(config-ikev2-policy)#group 2 Cisco-ASA(config-ikev2-policy)#lifetime seconds 28800 ステップ3:IKEv2フェーズ2のIPsecプロポーザルを追加します。暗号化IPsecのセキュリティパラ メータを指定します ikev2 ipsec-proposal ip inspect コマンドを使用して、一連の:

protocol esp encryption {des | 3des | aes | aes-192 | aes-256 | aes-gcm | aes-gcm-192 | aes-gcm-256 | aes-gmac | aes-gmac-192 | aes-gmac-256 | null} protocol esp integrity {md5 | sha-1 | sha-256 | sha-384 | sha-512 | null}

注:Microsoftは、Azureで使用される特定のフェーズ2 IPSec暗号化および整合性の属性に 関して競合する情報を公開しています。記載されている属性は、この公開されている Microsoftのドキュメント<u>からベストエフォートで提供されています</u>。Microsoftのフェーズ2 IPSec属性と競合する情報が<u>表示されます</u>。詳細については、Microsoft Azureサポートにお 問い合わせください。

Cisco-ASA(config)#crypto ipsec ikev2 ipsec-proposal SET1 Cisco-ASA(config-ipsec-proposal)#protocol esp encryption aes Cisco-ASA(config-ipsec-proposal)#protocol esp integrity sha-1

ステップ4:次を指定するIPSecプロファイルを追加します。

- •以前に設定したikev2フェーズ2 IPSecプロポーザル
- フェーズ2のIPSecライフタイム(オプション)(秒単位またはキロバイト)
- PFSグループ(オプション)

注: Microsoftは、Azureが使用する特定のフェーズ2 IPSecライフタイムとPFS属性に関し て競合する情報を公開しています。記載されている属性は、この公開されているMicrosoftの ドキュメント<u>からベストエフォートで提供されています</u>。Microsoftのフェーズ2 IPSec属性 と競合する情報が<u>表示されます</u>。詳細については、Microsoft Azureサポートにお問い合わせ ください。

```
Cisco-ASA(config)#crypto ipsec profile PROFILE1
Cisco-ASA(config-ipsec-profile)#set ikev2 ipsec-proposal SET1
Cisco-ASA(config-ipsec-profile)#set security-association lifetime seconds 27000
Cisco-ASA(config-ipsec-profile)#set security-association lifetime kilobytes unlimited
Cisco-ASA(config-ipsec-profile)#set pfs none
```

ステップ5:IPsec属性の下にトンネルグループを作成し、ピアIPアドレスとIKEv2ローカルおよび リモートトンネル事前共有キーを設定します。

Cisco-ASA(config)#tunnel-group 192.168.1.1 type ipsec-121 Cisco-ASA(config)#tunnel-group 192.168.1.1 ipsec-attributes Cisco-ASA(config-tunnel-ipsec)#ikev2 local-authentication pre-shared-key cisco Cisco-ASA(config-tunnel-ipsec)#ikev2 remote-authentication pre-shared-key cisco

ステップ6:次を指定するVTIを作成します。

- 新しいトンネルインターフェイス番号:interface tunnel [number]
- •新しいトンネルインターフェイス名:nameif[名前]
- トンネルインターフェイス上に存在しないIPアドレス: ip address [ip-address] [mask]
- VPNがローカルで終端するトンネル送信元インターフェイス: tunnel source interface [int-

name]

- AzureゲートウェイのIPアドレス:トンネルの宛先[AzureパブリックIP]
- IPSec IPv4モード: tunnel mode ipsec ipv4
- このVTIに使用するIPSecプロファイル: tunnel protection ipsec profile [profile-name]

Cisco-ASA(config)#interface tunnel 100 Cisco-ASA(config-if)#nameif vti Cisco-ASA(config-if)#ip address 169.254.0.1 255.255.252 Cisco-ASA(config-if)#tunnel source interface outside Cisco-ASA(config-if)#tunnel destination [Azure Public IP] Cisco-ASA(config-if)#tunnel mode ipsec ipv4 Cisco-ASA(config-if)#tunnel protection ipsec profile PROFILE1

ステップ7:トラフィックをトンネルに向けるスタティックルートを作成します。スタティックルートを追加するには、次のコマンドを入力します。 route if\_name dest\_ip mask gateway\_ip [distance]

「 dest\_ip と mask は、Azureクラウド内の宛先ネットワークのIPアドレスです(たとえば、 10.0.0.0/24)。gateway\_ipは、トンネルインターフェイスサブネット上の任意のIPアドレス (169.254.0.2など)である必要があります。このgateway\_ipの目的は、トラフィックをトンネル インターフェイスに向けることですが、特定のゲートウェイIP自体は重要ではありません。

Cisco-ASA(config)#route vti 10.0.0.0 255.255.255.0 169.254.0.2

#### FTDでのIKEv1の設定

FTDからAzureへのサイト間IKEv1 VPNの場合、FTDデバイスをFMCに事前に登録しておく必要があります。

ステップ1:サイト間ポリシーを作成します。次に移動します。 FMC dashboard > Devices > VPN > Site to Site.

| Overview Analysis Policies | Devices Obje       | cts AMP   | P Intelligence    |              |               |                                                                    | Deploy | 🔒 Syst | m Help v | admin +   |
|----------------------------|--------------------|-----------|-------------------|--------------|---------------|--------------------------------------------------------------------|--------|--------|----------|-----------|
| Device Management NAT      | VPN + Site To Site | QoS       | Platform Settings | FlexConfig   | Certificates  |                                                                    |        |        |          |           |
|                            | Site To Site       |           |                   |              |               |                                                                    |        |        | 0        | Add VPN + |
| Node A                     | Traublesheating    |           |                   |              |               | Node B                                                             |        |        |          |           |
|                            | roobleshooting     |           |                   |              |               |                                                                    |        |        |          |           |
|                            |                    | There are | e no VPN Topol    | ogies. Creat | te a topology | y by adding Firepower Device (or) Firepower Threat Defense Device. |        |        |          |           |

ステップ2:新しいポリシーを作成します。をクリックします。 Add VPN ドロップダウンメニューから Firepower Threat Defense device .

| Overview Analysis | Policies Dev | ces Objects | s AMF    | Intelligence      |              |              |                                                                  | Deploy | 🔒 System Help         | r admin v  |
|-------------------|--------------|-------------|----------|-------------------|--------------|--------------|------------------------------------------------------------------|--------|-----------------------|------------|
| Device Management | NAT VPN + 1  | ite To Site | QoS      | Platform Settings | FlexConfig   | Certificates |                                                                  |        |                       |            |
|                   |              |             |          |                   |              |              |                                                                  |        |                       | Add VPN •  |
| Node A            |              |             |          |                   |              |              | Node B                                                           |        | Firepower Device      |            |
|                   |              | Tł          | here are | e no VPN Topolo   | ogies. Creat | e a topology | by adding Firepower Device (or) Firepower Threat Defense Device. | <      | Firepower Threat Defe | nse Device |
|                   |              |             |          |                   |              |              |                                                                  |        |                       |            |

ステップ3: Create new VPN Topology ウィンドウで、 Topology Nameをチェックし、 IKEV1 Protocolチェ ックボックスをオンにし、 IKE tab.この例では、事前共有キーを認証方式として使用します。

をクリックします。 Authentication Type ドロップダウンメニューを選択し、 Pre-shared manual key .手 動の事前共有キーを Key とConfirm Key テキストフィールド。

## Create New VPN Topology

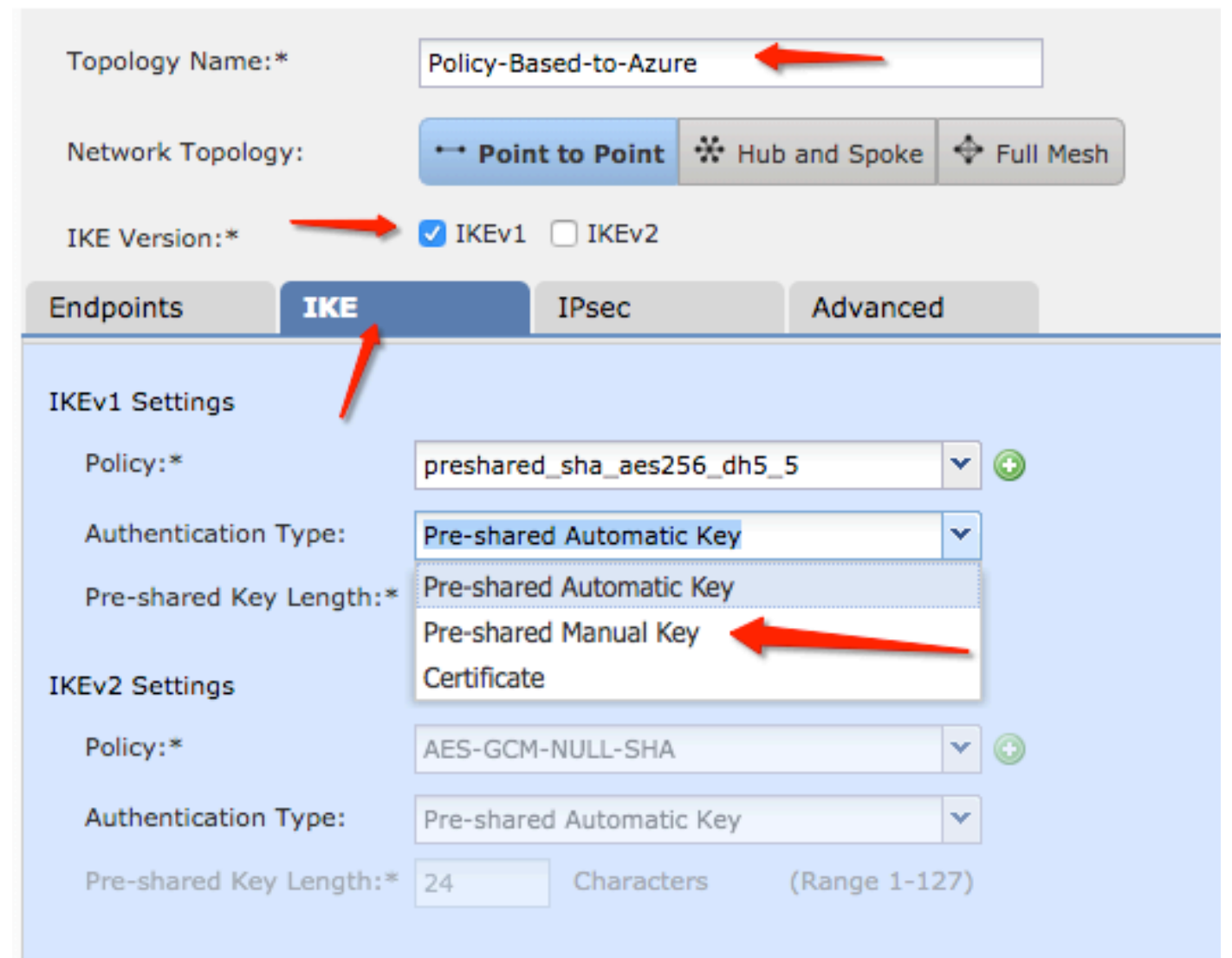

| Endpoints        | IKE   | IPsec                  | Advanced |            |   |
|------------------|-------|------------------------|----------|------------|---|
| IKEv1 Settings   |       |                        |          |            |   |
| Policy:*         |       | preshared_sha_aes256_d | h5_5     | <b>~</b> ( | 0 |
| Authentication 1 | Гуре: | Pre-shared Manual Key  | *        |            |   |
| Key:*            |       | ••••••                 |          |            |   |
| Confirm Key:*    |       | ••••••                 | _        |            |   |

ステップ4:新しいISAKMPポリシーまたはフェーズ1パラメータを作成して設定します。同じウィンドウで、 green plus button 新しいISAKMPポリシーを追加します。ポリシーの名前を指定し、目的の[Encryption]、[Hash]、[Diffie-Hellman Group]、[Lifetime]、および[Authentication Method]を選択して、 Save.

| Create New VPN Topo     | logy                      |                       |                         | ? ×                |                          |
|-------------------------|---------------------------|-----------------------|-------------------------|--------------------|--------------------------|
| Topology Name:*         | Policy-Based-to-Azure     |                       |                         |                    | Device.                  |
| Network Topology:       | Point to Point 😽 Hut      | and Spoke 💠 Full Mesh |                         |                    |                          |
| IKE Version:*           | 🗹 IKEv1 🗌 IKEv2           |                       |                         |                    |                          |
| Endpoints IKE           | IPsec                     | Advanced              | New IKEv1 Policy        |                    | ? ×                      |
| IKEv1 Settings          |                           | $\sim$                | Name:*                  | Azure-policy-based | <b>—</b>                 |
| Policy:*                | preshared_sha_aes256_dh5_ | 5 🔶 🕥 🔪               | Description:            |                    |                          |
| Authentication Type:    | Pre-shared Automatic Key  | Y                     | Priority:               |                    | (1-65535)                |
| Pre-shared Key Length:* | 24 Characters             | (Range 1-127)         | Encryption:*            | 3des 🔶             | <b>~</b>                 |
| IKEv2 Settings          |                           |                       | Hash:*                  | SHA 🔶              | ▼                        |
| Policy:*                | AES-GCM-NULL-SHA          | <b>~</b> ③            | Diffie-Hellman Group:*  | 2                  | ▼                        |
| Authentication Type:    | Pre-shared Automatic Key  | ~                     | Lifetime:*              | 86400              | seconds (120-2147483647) |
| Pre-shared Key Length:* | 24 Characters             | (Range 1-127)         | Authentication Method:* | Preshared Key      | ·                        |
|                         |                           |                       |                         |                    | Save Cancel              |

ステップ5:IPsecポリシーまたはフェーズ2パラメータを設定します。次に移動します。 IPsec タブ 、選択 Static IPv6の Crypto Map Type チェックボックスにマークを付けます。ポリシーの横の [レポ ート(Report)] edit pencil アイコン IKEV1 IPsec Proposals ユーティリティは Transform Sets オプション.

#### Create New VPN Topology

| Topology Name:*     | Policy-Based-to-Azure          | Policy-Based-to-Azure |                |  |  |  |  |
|---------------------|--------------------------------|-----------------------|----------------|--|--|--|--|
| Network Topology:   | ••• Point to Point             | ✤ Hub and Spoke       | 💠 Full Mesh    |  |  |  |  |
| IKE Version:*       | V IKEv1 🗌 IKEv2                |                       |                |  |  |  |  |
| Endpoints Ik        | (E IPsec                       | Advanced              | l .            |  |  |  |  |
| Crypto Map Type:    | • Static Opynamic              |                       |                |  |  |  |  |
| Transform Sets:     | IKEv1 IPsec Proposals*         | IKEv2 IPsec Pro       | posals 🥖       |  |  |  |  |
|                     | tunnel_aes256_sha              | AES-GCM               |                |  |  |  |  |
| Enable Security Ass | ociation (SA) Strength Enforce | ment                  |                |  |  |  |  |
| Enable Reverse Rou  | te Injection                   |                       |                |  |  |  |  |
| Enable Perfect Forw | ard Secrecy                    |                       |                |  |  |  |  |
| Modulus Group:      | 2 💌                            |                       |                |  |  |  |  |
| Lifetime Duration*: | 28800                          | Seconds (Range 1      | 20-2147483647) |  |  |  |  |
| Lifetime Size:      | 4608000                        | Kbytes (Range 10      | -2147483647)   |  |  |  |  |
| -                   |                                |                       |                |  |  |  |  |

ステップ6:新しいIPsecプロポーザルを作成します。Cisco IOSソフトウェア IKEv1 IPSec Proposal ウィンドウで、 green plus button をクリックします。ポリシーの名前と、ESP暗号化およびESPハ ッシュアルゴリズムに必要なパラメータを指定し、 Save .

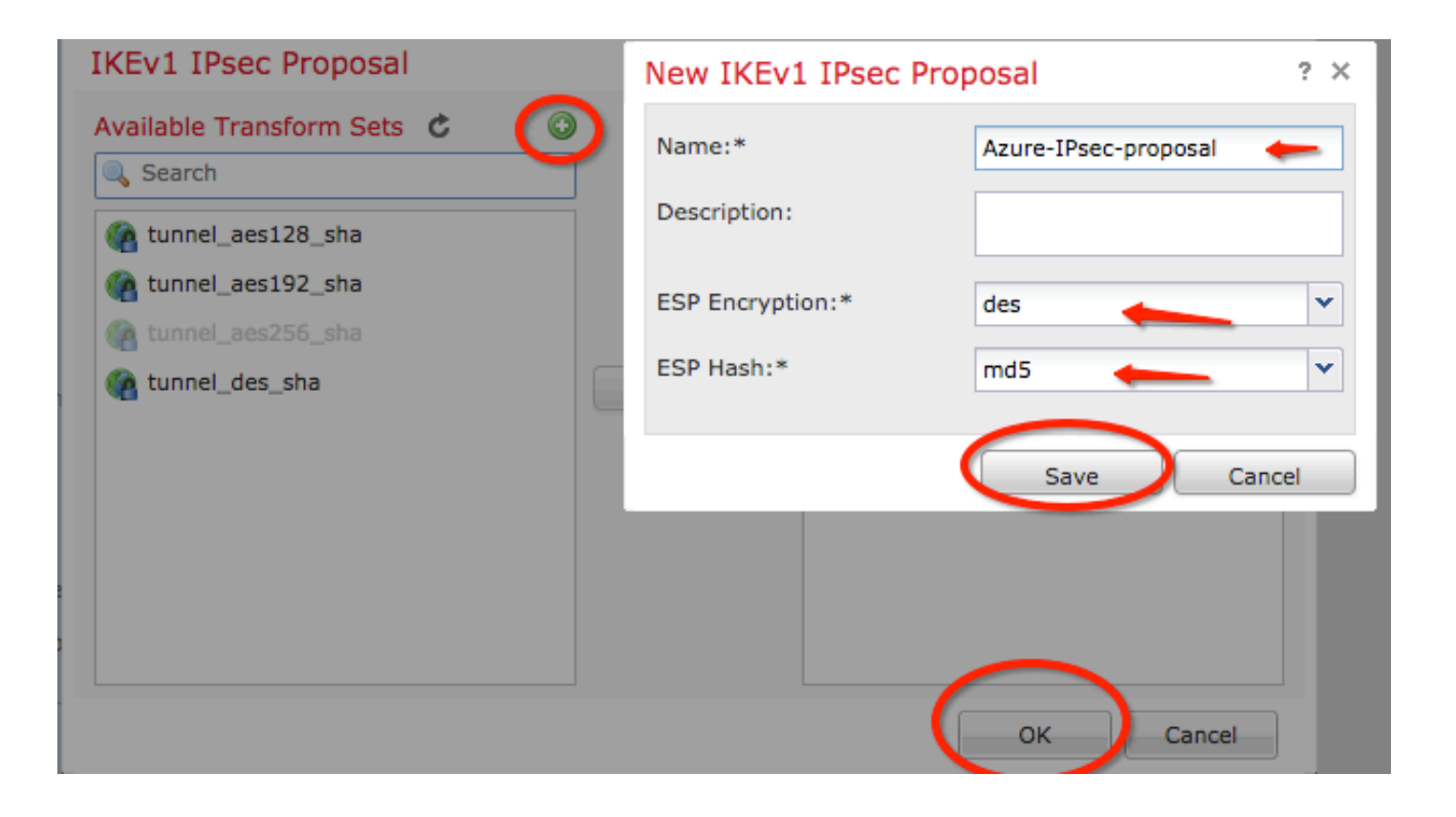

手順 7: Cisco IOSソフトウェア IKEV1 IPsec Proposal ウィンドウで、新しいIPsecポリシーを Selected Transform Sets セクションとクリック OK .

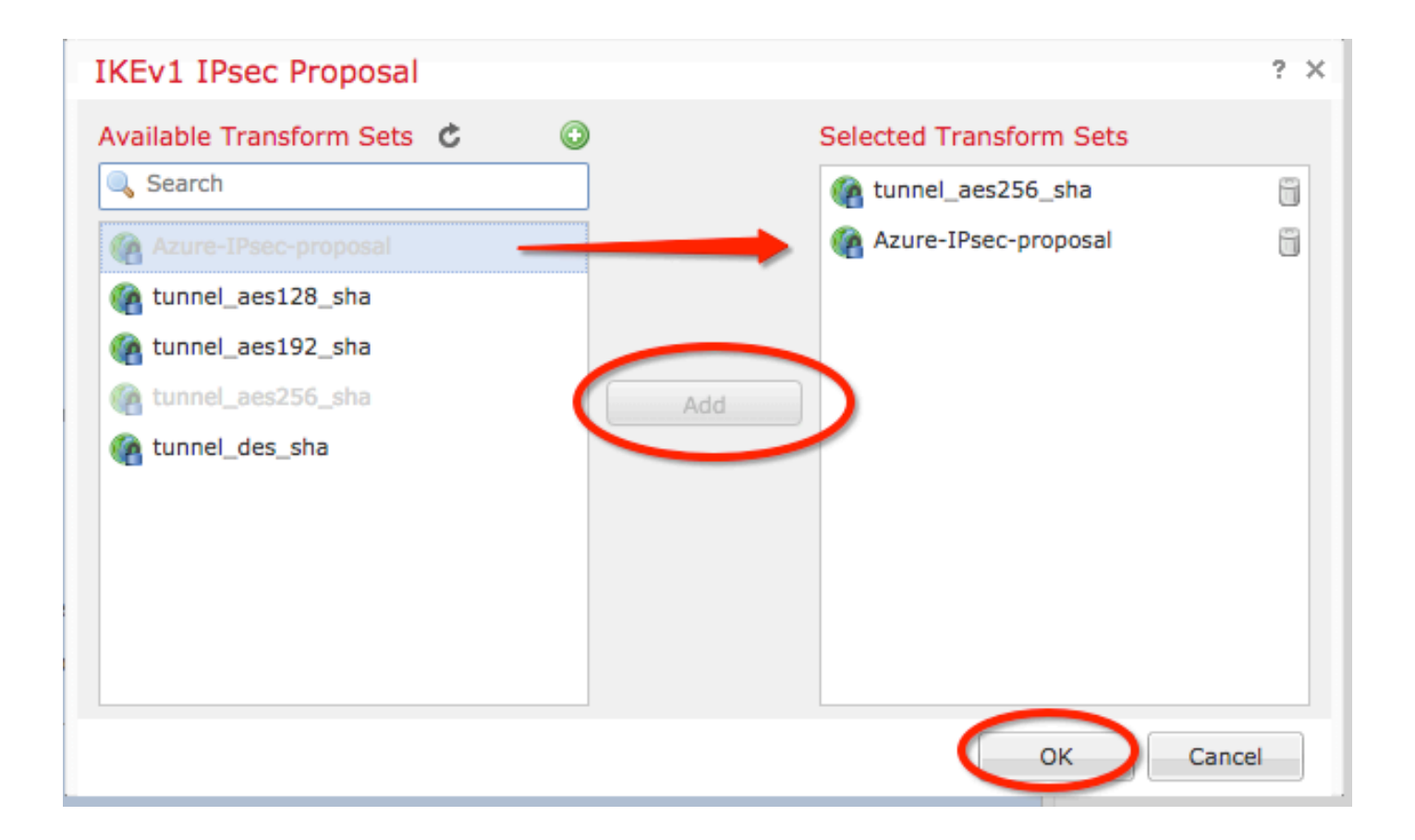

| Create New VPN      | Create New VPN Topology    |                    |                 |               |         |        |   |  |  |
|---------------------|----------------------------|--------------------|-----------------|---------------|---------|--------|---|--|--|
| Topology Name:*     | Po                         | licy-Based-to-Azu  | ]               |               |         |        |   |  |  |
| Network Topology:   |                            | * Point to Point   | ✤ Hub and Spoke |               | ♦ Full  | Mesh   |   |  |  |
| IKE Version:*       |                            | IKEv1 🗌 IKEv2      |                 |               |         |        |   |  |  |
| Endpoints I         | KE                         | IPsec              |                 | Advanced      | I       |        |   |  |  |
| Crypto Map Type:    | <ul> <li>Static</li> </ul> | Oynamic            |                 |               |         |        |   |  |  |
| IKEv2 Mode:         | Tunnel                     | ×                  |                 |               |         |        |   |  |  |
| Transform Sets:     | IKEv1 IPs                  | ec Proposals* 🥜    | IK              | Ev2 IPsec Pro | posals  | 2      |   |  |  |
|                     | tunnel_ae                  | es256_sha          | AE              | ES-GCM        |         |        |   |  |  |
|                     | Azure-IPs                  | ec-proposal        |                 |               |         |        |   |  |  |
|                     |                            |                    |                 |               |         |        |   |  |  |
|                     |                            |                    |                 |               |         |        |   |  |  |
| Enable Security As  | sociation (S               | A) Strength Enford | ement           |               |         |        |   |  |  |
| Enable Reverse Ro   | ute Injectio               | n                  |                 |               |         |        |   |  |  |
| Enable Perfect For  | ward Secrec                | y                  |                 |               |         |        |   |  |  |
| Modulus Group:      | 2                          | ×                  |                 |               |         |        |   |  |  |
| Lifetime Duration*: | 28800                      | -                  | Secor           | nds (Range 1  | 20-2147 | 483647 | ) |  |  |
| Lifetime Size:      | 4608000                    | -                  | Kbyte           | es (Range 10  | -214748 | 3647)  |   |  |  |
| - ESPv3 Setting     | s                          |                    |                 |               |         |        |   |  |  |

ステップ9:[Encryption Domain/Traffic Selectors/Protected Networks]を選択します。次に移動しま す。 Endpoints tab.Cisco IOSソフトウェア Node A セクション green plus button をクリックします。こ の例では、ノードAがFTDへのローカルサブネットとして使用されています。

| 1 | Create New VP    | N Торо     | logy      |                    |                         |                                     | ? ×     |                        |                           |            |
|---|------------------|------------|-----------|--------------------|-------------------------|-------------------------------------|---------|------------------------|---------------------------|------------|
|   | Topology Name:*  |            | Policy-B  | ased-to-Azure      |                         |                                     |         | Add Endpoint           |                           | ? ×        |
|   | Network Topology | <i>ı</i> : | + Poir    | nt to Point 😽 Hut  | and Spoke 💠 Full Me     | sh                                  |         | Device:*               | ftdu1                     |            |
|   | IKE Version:*    |            | 🗹 IKEv1   | IKEv2              |                         |                                     |         | Interface:*            | Empty                     |            |
| J | Endpoints        | IKE        |           | IPsec              | Advanced                |                                     | $\sim$  | IP Address:*           | Empty                     | <b>▼ 0</b> |
|   | Node A:          |            |           | VPN Interfact      | 0                       | Protected Networks                  | $\odot$ |                        | This IP is Private        |            |
|   |                  |            |           | TH Incentio        | -                       | Frotested Hethorids                 | 0       | Connection Type:       | Bidirectional             | ~          |
|   | Node B:          |            |           |                    |                         |                                     | 0       | Certificate Map:       |                           | × 0        |
|   | Device Name      |            |           | VPN Interface      | e                       | Protected Networks                  |         | Protected Networks:*   | (Network) 🔿 Access List ( | (Extended) |
|   |                  |            |           |                    |                         |                                     |         | U Sublict / Ir Address |                           |            |
|   |                  |            |           |                    |                         |                                     |         |                        |                           |            |
|   |                  |            |           |                    |                         |                                     |         |                        |                           |            |
|   |                  |            |           |                    |                         |                                     |         |                        |                           |            |
|   |                  |            |           |                    |                         |                                     |         |                        |                           |            |
|   |                  |            |           |                    |                         |                                     |         |                        |                           |            |
|   | θ                |            | Ensure th | he protected netwo | orks are allowed by acc | cess control policy of each device. |         |                        | ок                        | Cancel     |

ステップ10: Add Endpoint ウィンドウで使用するFTDを Device 使用する物理インターフェイスとIPア ドレスとともにドロップダウンします。

ステップ11:ローカルトラフィックセレクタを指定するには、 Protected Networks オプションを選択し、 green plus button 新しいオブジェクトを作成します。

ステップ12. Network Objects ウィンドウで、 green plus button の横に Available Networks 新しいローカル トラフィックセレクタオブジェクトを作成するテキスト。

| Network Objects                                                                   |                   | ? ×   |                                           |                                  | _        |
|-----------------------------------------------------------------------------------|-------------------|-------|-------------------------------------------|----------------------------------|----------|
| Available Networks C                                                              | Selected Networks |       | Add Endpoint                              |                                  | ? ×      |
| Search                                                                            |                   |       | Device:*<br>Interface:*<br>IP Address:*   | ftdv1<br>Empty<br>Empty          | •        |
| IPv4-Link-Local IPv4-Multicast IPv4-Private-10.0.0.0-8 IPv4-Private-172.16.0.0-12 | Add               |       | Connection Type:<br>Certificate Map:      | This IP is Private Bidirectional | <b>v</b> |
| Pv4-Private-192.168.0.0-16                                                        |                   |       | Protected Networks:*  Subnet / IP Address | (Network) 🔿 Access List (E       | xtended) |
|                                                                                   | ОКС               | ancel |                                           |                                  | Ů        |

ステップ13. New Network Object ウィンドウで、オブジェクトの名前を指定し、それに応じて host/network/range/FQDNを選択します。次に、 save .

| New Network      | Object          |         |             | ? ×    |
|------------------|-----------------|---------|-------------|--------|
| Name:            | local-ftd       |         |             |        |
| Description:     |                 |         |             |        |
| Network:         | O Host          | O Range | 💿 Network 👝 |        |
|                  | 192.168.20.0/24 | -       |             |        |
| Allow Overrides: |                 |         |             |        |
|                  |                 |         | Save        | Cancel |

ステップ14:オブジェクトを Selected Networks セクション Network Objects ウィンドウを開き、 OK .ク リック oK IPv6の Add Endpoint です。

| Network Objects               |    |                   | ? >    |
|-------------------------------|----|-------------------|--------|
| Available Networks 🕻          | ٢  | Selected Networks |        |
| 🔍 Search                      |    | 📄 local-ftd       | ï      |
| 🚔 local-ftd 🛛 🚽               |    |                   |        |
| 🖶 any                         |    |                   |        |
| 🚃 any-ipv4                    |    |                   |        |
| 💼 any-ipv6                    |    |                   |        |
| IPv4-Benchmark-Tests          | Au |                   |        |
| IPv4-Link-Local               |    |                   |        |
| IPv4-Multicast                |    |                   |        |
| Pv4-Private-10.0.0.0-8        |    |                   |        |
| IPv4-Private-172.16.0.0-12    |    |                   |        |
| 🚆 IPv4-Private-192.168.0.0-16 |    |                   |        |
| TOUR DEVENS All DECIDIO       |    |                   |        |
|                               |    | ОК                | Cancel |

手順15: ノードBのエンドポイント(この例ではAzureエンドポイント)を定義します。Cisco IOSソフトウェア Create New VPN Topology ウィンドウで、 Node B セクションをクリックし、 green plus button リモートエンドポイントトラフィックセレクタを追加します。このインスタンスの Extranet ノードAと同じFMCで管理されていないすべてのVPNピアエンドポイントについて、デバ イスの名前(ローカルでのみ有効)とIPアドレスを入力します。

| Create New VPN Top | pology                                      |                                         | ? ×     |                        |                        |            |
|--------------------|---------------------------------------------|-----------------------------------------|---------|------------------------|------------------------|------------|
| Topology Name:*    | Policy-Based-to-Azure                       | ]                                       | Ac      | dd Endpoint            |                        | 2 X        |
| Network Topology:  | Point to Point 🛠 Hub and Spoke 💠 Fu         | II Mesh                                 | AU      |                        |                        |            |
| IKE Version:*      | ☑ IKEv1 □ IKEv2                             |                                         | De      | evice:*                | Azure                  | · ·        |
| Endpoints IKE      | IPsec Advanced                              | <u> </u>                                | IP      | Address:*              | 17.17.17               |            |
| Node A:            |                                             |                                         | Ce      | ertificate Map:        |                        | × ()       |
| Device Name        | VPN Interface                               | Protected Networks                      | Pr      | rotected Networks:*    |                        |            |
|                    |                                             |                                         |         | Subnet / IP Address (N | Network) O Access List | (Extended) |
| Node B:            | VDN Interface                               | Protected Networks                      | $\odot$ |                        |                        |            |
|                    |                                             |                                         | 0       |                        |                        |            |
|                    |                                             |                                         |         |                        |                        |            |
|                    |                                             |                                         |         |                        |                        |            |
|                    |                                             |                                         |         |                        |                        |            |
|                    |                                             |                                         |         |                        |                        |            |
|                    |                                             |                                         |         |                        |                        |            |
|                    |                                             |                                         |         |                        |                        |            |
| 0                  | Ensure the protected networks are allowed b | y access control policy of each device. |         |                        | ок                     | Cancel     |

ステップ16:リモートトラフィックセレクタオブジェクトを作成します。次に移動します。 Protected Networks セクションをクリックし、 green plus button 新しいオブジェクトを追加します。

ステップ17: Network Objects ウィンドウで、 green plus button の横に Available Networks 新しいオブジェ クトを作成するテキスト。Cisco IOSソフトウェア New Network Object ウィンドウで、オブジェクト の名前を指定し、それに応じてhost/range/network/FQDNを選択して、 Save .

| Network Objects             |   |                  |                |                           | ? X      |        |
|-----------------------------|---|------------------|----------------|---------------------------|----------|--------|
| Available Networks 😋 🛛 🚺    | 0 | New Network      | Object         |                           |          | ? >    |
| 🔍 Search                    |   | Name:            | Azure-local    | -                         |          |        |
| 🖶 any                       |   | Description:     |                |                           |          |        |
| 📰 any-ipv4                  |   |                  |                |                           |          |        |
| 📰 any-ipv6                  |   |                  |                |                           | <u></u>  | 0      |
| Pv4-Benchmark-Tests         |   | Network:         | OHost          | <ul> <li>Range</li> </ul> | Network  |        |
| IPv4-Link-Local             |   |                  | 172.16.200.0/2 | 24                        |          |        |
| IPv4-Multicast              |   | Allow Overrides: |                |                           | $\frown$ |        |
| IPv4-Private-10.0.0.0-8     |   |                  |                |                           |          |        |
| IPv4-Private-172.16.0.0-12  |   |                  |                |                           | Save     | Cancel |
| IPv4-Private-192.168.0.0-16 |   |                  |                |                           |          |        |
| Hrv4-Private-All-RFC1918    |   |                  |                |                           |          |        |
| TOUC TOUR Manad             |   |                  |                |                           |          |        |
|                             |   |                  | OK             | Cancel                    |          |        |

ステップ18: Network Objects ウィンドウで、新しいリモートオブジェクトを Selected Networks セクションとクリック OK .クリック Ok IPv6の Add Endpoint です。

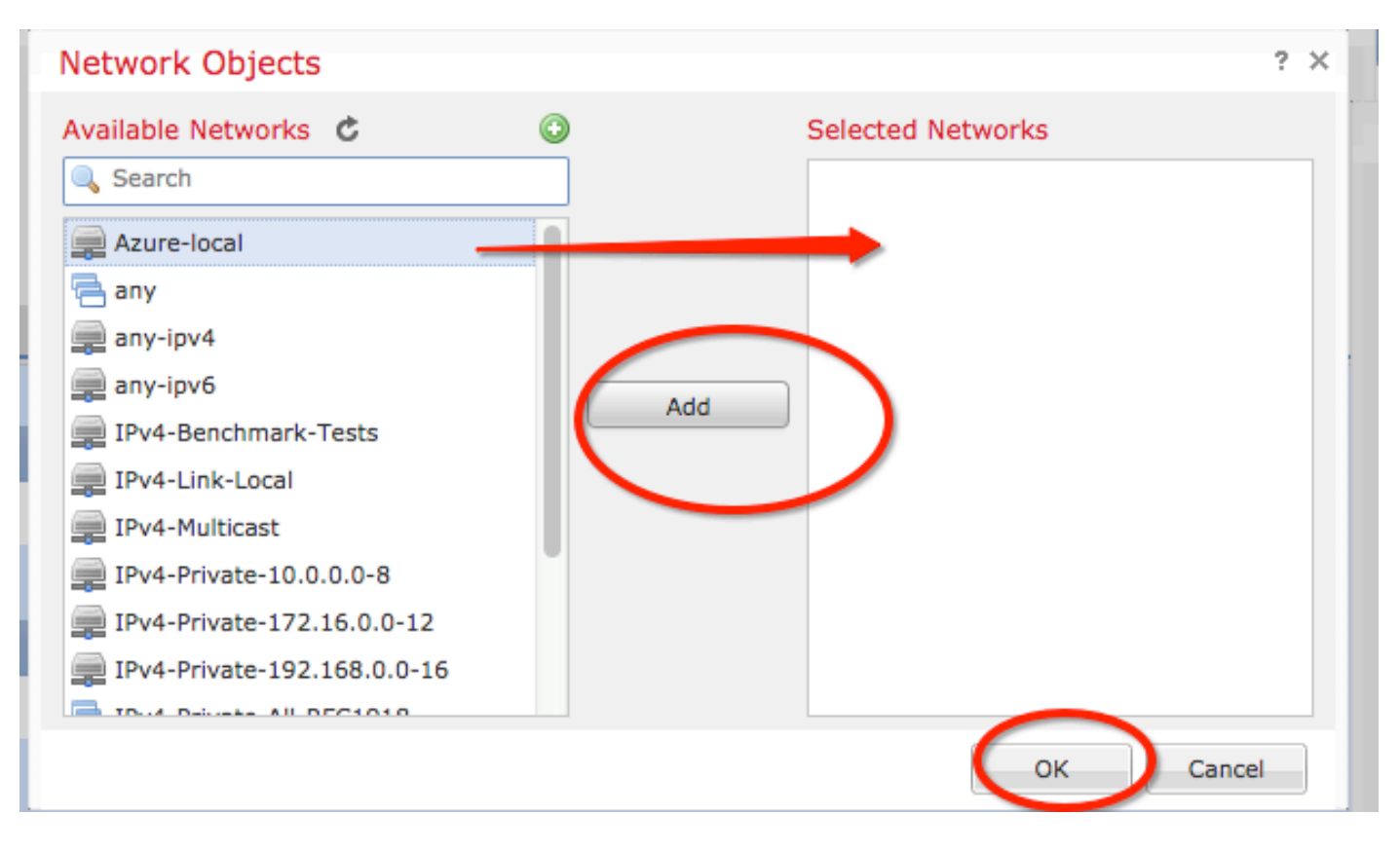

ステップ19: Create New VPN Topology ウィンドウ両方のノードに正しいトラフィックセレクタと保護 されたネットワークが表示されます。クリック Save .

| Create New VPN Topology |              |                       |           |        |                       |        |      |                     |                      |    | ? ×   |         |   |
|-------------------------|--------------|-----------------------|-----------|--------|-----------------------|--------|------|---------------------|----------------------|----|-------|---------|---|
| Topology Name:*         |              | Policy-Based-to-Azure |           |        |                       |        |      |                     |                      |    |       |         | Ţ |
| Network Topology:       |              | ++ Point              | to Point  | 🛠 Hub  | and Spoke 💠 Full Mesh |        |      |                     |                      |    |       | -       |   |
| IKE Version:*           | VIKEv1 IKEv2 |                       |           |        |                       |        | -    |                     |                      |    |       |         |   |
| Endpoints               | IKE          |                       | IPsec     |        | Advanced              |        |      |                     |                      |    |       |         |   |
| Node A:                 |              |                       |           |        |                       |        |      |                     |                      |    |       | ٢       |   |
| Device Name             |              |                       | VPN Int   | erface |                       |        |      | Protected Networ    | ks                   |    |       |         |   |
| FTD                     |              |                       | 1.1.1.1   |        |                       | •      |      |                     | <del>8.0.0</del> -16 |    | P 🖥   |         |   |
| Node B:                 |              |                       |           |        |                       |        |      |                     |                      |    |       | $\odot$ |   |
| Device Name             |              |                       | VPN Int   | erface |                       |        |      | Protected Networ    | ks                   |    |       |         |   |
| Azure                   |              |                       | 17.17.17  | .17    |                       |        | ,    | Azure-local 🔶       |                      |    | J     |         |   |
| $\smile$                |              |                       |           |        |                       |        |      |                     |                      |    |       |         |   |
|                         |              |                       |           |        |                       |        |      |                     |                      |    |       |         |   |
|                         |              |                       |           |        |                       |        |      |                     |                      |    |       |         |   |
|                         |              |                       |           |        |                       |        |      |                     |                      |    |       |         |   |
|                         |              |                       |           |        |                       |        |      |                     |                      |    |       |         |   |
|                         |              |                       |           |        |                       |        |      |                     |                      |    |       |         |   |
|                         |              |                       |           |        |                       |        |      |                     |                      |    |       |         |   |
| 0                       | F            | nsure the             | protected | netwo  | rks are allo          | ved by | acce | ss control policy o | f each devic         | e. |       |         |   |
| Ū.                      | -            |                       | protected |        |                       |        |      |                     |                      |    |       |         |   |
|                         |              |                       |           |        |                       |        |      |                     | Sa                   | ve | Cance |         |   |
|                         |              |                       |           |        |                       |        |      |                     |                      |    |       |         |   |

ステップ20:FMCダッシュボードで、 Deploy 右上のペインでFTDデバイスを選択し、 Deploy.

ステップ21:コマンドラインインターフェイスでは、VPN設定はASAデバイスの設定と同じです。

### ポリシーベースのトラフィックセレクタを使用したIKEv2ルートベース

暗号マップを使用するASAでのサイト間IKEv2 VPNの場合は、次の設定に従います。Azureがル ートベースのVPN用に構成されていることを確認し、PowerShellを使用して UsePolicyBasedTrafficSelectorsをAzureポータルで構成する必要があります。

<u>Microsoftによるこのド</u>キュメントでは、UsePolicyBasedTrafficSelectorsとルートベースのAzure VPNモードの組み合わせについて説明します。この手順を完了しないと、Azureから受信したト ラフィックセレクタの不一致が原因で、クリプトマップを使用したASAは接続を確立できません 。

暗号マップの設定情報を含む完全なASA IKEv2については、<u>このCiscoドキュメント</u>を参照してく ださい。

ステップ1:外部インターフェイスでIKEv2を有効にします。

Cisco-ASA(config)#crypto ikev2 enable outside 手順2:IKEv2フェーズ1ポリシーを追加します。

注:Microsoftは、Azureで使用される特定のIKEv2フェーズ1暗号化、整合性、および有効期 間の属性に関して競合する情報を公開しています。記載されている属性は、この公開されて いるMicrosoftのドキュメント<u>からベストエフォートで提供されています</u>。競合が表示される MicrosoftからのIKEv2属性<u>情報</u>。詳細については、Microsoft Azureサポートにお問い合わせ ください。

Cisco-ASA(config)#crypto ikev2 policy 1 Cisco-ASA(config-ikev2-policy)#encryption aes Cisco-ASA(config-ikev2-policy)#integrity sha Cisco-ASA(config-ikev2-policy)#group 2 Cisco-ASA(config-ikev2-policy)#lifetime seconds 28800

ステップ3:IPsec属性の下にトンネルグループを作成し、ピアIPアドレスとIKEv2ローカルおよび リモートトンネル事前共有キーを設定します。

Cisco-ASA(config)#tunnel-group 192.168.1.1 type ipsec-121 Cisco-ASA(config)#tunnel-group 192.168.1.1 ipsec-attributes Cisco-ASA(config-tunnel-ipsec)#ikev2 local-authentication pre-shared-key cisco Cisco-ASA(config-tunnel-ipsec)#ikev2 remote-authentication pre-shared-key cisco ステップ4:暗号化およびトンネリングするトラフィックを定義するアクセスリストを作成します 。この例で対象となるトラフィックは、10.2.2.0サブネットから10.1.1.0に送信されたトンネルか らのトラフィックです。サイト間に複数のサブネットが関係している場合は、このトラフィック に複数のエントリを含めることができます。

バージョン8.4以降では、ネットワーク、サブネット、ホストIPアドレス、または複数のオブジェ クトのコンテナとして機能するオブジェクトまたはオブジェクトグループを作成できます。ロー カルとリモートのサブネットを持つ2つのオブジェクトを作成し、クリプトACLとNAT文の両方に 使用します。

Cisco-ASA(config)#object network 10.2.2.0\_24 Cisco-ASA(config-network-object)#subnet 10.2.2.0 255.255.255.0 Cisco-ASA(config)#object network 10.1.1.0\_24 Cisco-ASA(config-network-object)#subnet 10.1.1.0 255.255.255.0

Cisco-ASA(config)#access-list 100 extended permit ip object 10.2.2.0\_24 object 10.1.1.0\_24

ステップ5:IKEv2フェーズ2のIPsecプロポーザルを追加します。crypto IPsec ikev2 ipsecproposalコンフィギュレーションモードでセキュリティパラメータを指定します。

protocol esp encryption {des | 3des | aes | aes-192 | aes-256 | aes-gcm | aes-gcm-192 | aes-gcm-256 | aes-gmac | aes-gmac-192 | aes-gmac-256 | null} protocol esp integrity {md5 | sha-1 | sha-256 | sha-384 | sha-512 | null} 注:Microsoftは、Azureで使用される特定のフェーズ2 IPSec暗号化および整合性の属性に関 して競合する情報を公開しています。記載されている属性は、この公開されている Microsoftのドキュメント<u>からベストエフォートで提供されています</u>。競合が発生した Microsoftからのフェーズ2 IPSec属性情報が表示<u>されま</u>す。詳細については、Microsoft Azureサポートにお問い合わせください。

Cisco-ASA(config)#crypto ipsec ikev2 ipsec-proposal SET1 Cisco-ASA(config-ipsec-proposal)#protocol esp encryption aes Cisco-ASA(config-ipsec-proposal)#protocol esp integrity sha-1

ステップ6:暗号マップを設定し、次のコンポーネントを含む外部インターフェイスに適用します

- ・ピアIPアドレス
- 対象のトラフィックを含む定義済みアクセスリスト
- ・ IKEv2フェーズ2 IPSecプロポーザル
- ・フェーズ2のIPSecライフタイム(秒)

・オプションのPFS(Perfect Forward Secrecy)設定。データを保護するために使用される新しい Diffie-Hellmanキーのペアを作成します(フェーズ2が起動する前に、両側でPFSが有効になって いる必要があります)。

Microsoftは、Azureが使用する特定のフェーズ2 IPSecライフタイムとPFS属性に関して競合する 情報を公開しています。

リストされている属性は、次の場所からベストエフォートで提供されます。 <u>この公開されている</u> <u>Microsoftドキュメント</u>.

競合が発生したMicrosoftからのフェーズ2 IPSec属性情報が表示<u>されま</u>す。詳細については、 Microsoft Azureサポートにお問い合わせください。

Cisco-ASA(config)#crypto map outside\_map 20 match address 100 Cisco-ASA(config)#crypto map outside\_map 20 set peer 192.168.1.1 Cisco-ASA(config)#crypto map outside\_map 20 set ikev2 ipsec-proposal myset Cisco-ASA(config)#crypto map outside\_map 20 set security-association lifetime seconds 27000 Cisco-ASA(config)#crypto map outside\_map 20 set security-association lifetime kilobytes unlimited Cisco-ASA(config)#crypto map outside\_map 20 set pfs none Cisco-ASA(config)#crypto map outside\_map interface outside ASA(config)#crypto map outside\_map interface outside ACFップ8:VPNトラフィックが他のNATルールの対象になっていないことを確認します。NAT除 外ルールを作成します。

Cisco-ASA(config)#nat (inside,outside) 1 source static 10.2.2.0\_24 10.2.2.0\_24 destination static 10.1.1.0\_24 10.1.1.0\_24 no-proxy-arp route-lookup

注:複数のサブネットを使用する場合は、すべての送信元および宛先サブネットを含むオブ ジェクトグループを作成し、NATルールで使用する必要があります。 Cisco-ASA(config)#object network 10.x.x.x\_DESTINATION Cisco-ASA(config-network-object-group)#network-object 10.3.3.0 255.255.255.0 Cisco-ASA(config-network-object-group)#network-object 10.1.1.0 255.255.255.0

Cisco-ASA(config)#nat (inside,outside) 1 source static 10.x.x.x\_SOURCE 10.x.x.x\_SOURCE destination static 10.x.x.x\_DESTINATION 10.x.x.x\_DESTINATION no-proxy-arp route-lookup

#### 確認

ASAとAzureゲートウェイの両方で設定が完了すると、AzureはVPNトンネルを開始します。次の コマンドを使用して、トンネルが正しく構築されていることを確認できます。

#### フェーズ 1

フェーズ1のセキュリティアソシエーション(SA)が作成されたことを確認します。

IKEv2

次に、UDPポート500のローカル外部インターフェイスIP 192.168.1.2からリモート宛先IP 192.168.2.2に構築されたIKEv2 SAを示します。また、暗号化されたトラフィックがフローオーバ ーするように構築された有効な子SAもあります。

Cisco-ASA# show crypto ikev2 sa IKEv2 SAs: Session-id:44615, Status:UP-ACTIVE, IKE count:1, CHILD count:1 Tunnel-id Local Remote Status Role 3208253 192.168.1.2/500 192.168.2.2/500 READY INITIATOR Encr: AES-CBC, keysize: 256, Hash: SHA96, DH Grp:5, Auth sign: PSK, Auth verify: PSK Life/Active Time: 86400/142 sec \*-->Child sa: local selector 192.168.0.0/0 - 192.168.0.255/65535 remote selector 192.168.3.0/0 - 192.168.3.255/65535 ESP spi in/out: 0x9b60edc5/0x8e7a2e12

この例では、ASAを使用してピアIP 192.168.2.2に対するイニシエータとして構築され、残りのラ イフタイムが86388秒のIKEv1 SAを示しています。

Cisco-ASA# sh crypto ikev1 sa detail IKEv1 SAs: Active SA: 1 Rekey SA: 0 (A tunnel will report 1 Active and 1 Rekey SA during rekey) Total IKE SA: 1 1 IKE Peer: 192.168.2.2 Type : L2L : initiator Role Rekey : no State : MM\_ACTIVE : SHA Encrypt : aes Hash Lifetime: 86400 Auth : preshared Lifetime Remaining: 86388

フェーズ 2

#### フェーズ2のIPSecセキュリティアソシエーションが show crypto ipsec sa peer [peer-ip].

Cisco-ASA# show crypto ipsec sa peer 192.168.2.2 peer address: 192.168.2.2 Crypto map tag: outside, seq num: 10, local addr: 192.168.1.2 access-list VPN extended permit ip 192.168.0.0 255.255.255.0 192.168.3.0 255.255.255.0 local ident (addr/mask/prot/port): (192.168.0.0/255.255.255.0/0/0) remote ident (addr/mask/prot/port): (192.168.3.0/255.255.255.0/0/0) current\_peer: 192.168.2.2 #pkts encaps: 4, #pkts encrypt: 4, #pkts digest: 4 #pkts decaps: 4, #pkts decrypt: 4, #pkts verify: 4 #pkts compressed: 0, #pkts decompressed: 0 #pkts not compressed: 4, #pkts comp failed: 0, #pkts decomp failed: 0 #pre-frag successes: 0, #pre-frag failures: 0, #fragments created: 0 #PMTUs sent: 0, #PMTUs rcvd: 0, #decapsulated frgs needing reassembly: 0 #TFC rcvd: 0, #TFC sent: 0 #Valid ICMP Errors rcvd: 0, #Invalid ICMP Errors rcvd: 0 #send errors: 0, #recv errors: 0 local crypto endpt.: 192.168.1.2/500, remote crypto endpt.: 192.168.2.2/500 path mtu 1500, ipsec overhead 74(44), media mtu 1500 PMTU time remaining (sec): 0, DF policy: copy-df ICMP error validation: disabled, TFC packets: disabled current outbound spi: 8E7A2E12 current inbound spi : 9B60EDC5 inbound esp sas: spi: 0x9B60EDC5 (2606820805) SA State: active transform: esp-aes-256 esp-sha-hmac no compression in use settings ={L2L, Tunnel, IKEv2, } slot: 0, conn\_id: 182743040, crypto-map: outside sa timing: remaining key lifetime (kB/sec): (4193279/28522) IV size: 16 bytes replay detection support: Y Anti replay bitmap: 0x0000000 0x000001F outbound esp sas: spi: 0x8E7A2E12 (2390371858) SA State: active transform: esp-aes-256 esp-sha-hmac no compression in use settings ={L2L, Tunnel, IKEv2, } slot: 0, conn\_id: 182743040, crypto-map: outside sa timing: remaining key lifetime (kB/sec): (3962879/28522) IV size: 16 bytes replay detection support: Y Anti replay bitmap: 0x0000000 0x0000001 4つのパケットが送信され、4つがエラーなしでIPSec SAを介して受信されます。SPI 0x9B60EDC5を持つ1つのインバウンドSAと、SPI 0x8E7A2E12を持つ1つのアウトバウンドSAが

データがトンネルを通過することを確認するには、 vpn-sessiondb I2I entries:

予想どおりにインストールされます。

Session Type: LAN-to-LAN

Connection : 192.168.2.2 Index : 44615 IP Addr : 192.168.2.2 Protocol : IKEv2 IPsec Encryption : IKEv2: (1)AES256 IPsec: (1)AES256 Hashing : IKEv2: (1)SHA1 IPsec: (1)SHA1 Bytes Tx : 400 Bytes Rx : 400 Login Time : 18:32:54 UTC Tue Mar 13 2018 Duration : 0h:05m:22s

バイトTx:バイトRx:IPSec SA上の送受信されたデータカウンタを表示します。

## トラブルシュート

手順1:VPNのトラフィックが、Azureプライベートネットワーク宛ての内部インターフェイス上の ASAで受信されることを確認します。テストするには、内部クライアントから連続pingを設定し 、ASAでパケットキャプチャを設定して受信されたことを確認します。

capture [cap-name] interface [if-name] match [protocol] [src-ip] [src-mask] [dest-ip] [dest-mask]

show capture [cap-name]

Cisco-ASA#capture inside interface inside match ip host [local-host] host [remote-host] Cisco-ASA#show capture inside

2 packets captured

1: 18:50:42.835863192.168.0.2 > 192.168.3.2: icmp: echo request2: 18:50:42.839128192.168.3.2 > 192.168.0.2: icmp: echo reply

2 packets shown

Azureからの応答トラフィックが表示される場合、VPNは適切に構築され、トラフィックを送受 信します。

送信元トラフィックがない場合は、送信者がASAに正しくルーティングしていることを確認しま す。

送信元トラフィックは表示されるが、Azureからの応答トラフィックが存在しない場合は、続行 して理由を確認します。

ステップ2:ASA内部インターフェイスで受信したトラフィックがASAによって適切に処理され、 VPNにルーティングされることを確認します。

ICMPエコー要求をシミュレートするには: packet-tracer input [inside-interface-name] icmp [inside-host-ip] 8 0 [azure-host-ip] detail

packet-tracerの使用に関するガイドラインの詳細は、次を参照してください。 <u>https://community.cisco.com:443/t5/security-knowledge-base/troubleshooting-access-problems-</u> <u>using-packet-tracer/ta-p/3114976</u>

Cisco-ASA# packet-tracer input inside icmp 192.168.0.2 8 0 192.168.3.2 detail

Phase: 1 Type: CAPTURE Subtype:

```
Result: ALLOW
Config:
Additional Information:
Forward Flow based lookup yields rule:
in id=0x7f6c19afb0a0, priority=13, domain=capture, deny=false
        hits=3, user_data=0x7f6c19afb9b0, cs_id=0x0, l3_type=0x0
        src mac=0000.0000.0000, mask=0000.0000.0000
        dst mac=0000.0000.0000, mask=0000.0000.0000
        input_ifc=inside, output_ifc=any
Phase: 2
Type: ACCESS-LIST
Subtype:
Result: ALLOW
Config:
Implicit Rule
Additional Information:
Forward Flow based lookup yields rule:
in id=0x7f6c195971f0, priority=1, domain=permit, deny=false
        hits=32, user_data=0x0, cs_id=0x0, 13_type=0x8
        src mac=0000.0000.0000, mask=0000.0000.0000
        dst mac=0000.0000.0000, mask=0100.0000.0000
        input_ifc=inside, output_ifc=any
Phase: 3
Type: ROUTE-LOOKUP
Subtype: Resolve Egress Interface
Result: ALLOW
Config:
Additional Information:
found next-hop 192.168.1.1 using egress ifc outside
Phase: 4
Type: NAT
Subtype: per-session
Result: ALLOW
Config:
Additional Information:
Forward Flow based lookup yields rule:
in id=0x7f6c19250290, priority=0, domain=nat-per-session, deny=true
       hits=41, user_data=0x0, cs_id=0x0, reverse, use_real_addr, flags=0x0, protocol=0
        src ip/id=0.0.0.0, mask=0.0.0.0, port=0, tag=any
        dst ip/id=0.0.0.0, mask=0.0.0.0, port=0, tag=any, dscp=0x0
        input_ifc=any, output_ifc=any
Phase: 5
Type: IP-OPTIONS
Subtype:
Result: ALLOW
Config:
Additional Information:
Forward Flow based lookup yields rule:
in id=0x7f6c1987c120, priority=0, domain=inspect-ip-options, deny=true
        hits=26, user_data=0x0, cs_id=0x0, reverse, flags=0x0, protocol=0
        src ip/id=0.0.0.0, mask=0.0.0.0, port=0, tag=any
        dst ip/id=0.0.0.0, mask=0.0.0.0, port=0, tag=any, dscp=0x0
        input_ifc=inside, output_ifc=any
Phase: 6
Type: QOS
Subtype:
Result: ALLOW
Config:
Additional Information:
```

```
Forward Flow based lookup yields rule:
in id=0x7f6c19a60280, priority=70, domain=qos-per-class, deny=false
       hits=30, user_data=0x7f6c19a5c030, cs_id=0x0, reverse, use_real_addr, flags=0x0,
protocol=0
       src ip/id=0.0.0.0, mask=0.0.0.0, port=0, tag=any
       dst ip/id=0.0.0.0, mask=0.0.0.0, port=0, tag=any, dscp=0x0
        input_ifc=any, output_ifc=any
Phase: 7
Type: INSPECT
Subtype: np-inspect
Result: ALLOW
Config:
Additional Information:
Forward Flow based lookup yields rule:
in id=0x7f6c1983ab50, priority=66, domain=inspect-icmp-error, deny=false
       hits=27, user_data=0x7f6c1987afc0, cs_id=0x0, use_real_addr, flags=0x0, protocol=1
       src ip/id=0.0.0.0, mask=0.0.0.0, icmp-type=0, tag=any
       dst ip/id=0.0.0.0, mask=0.0.0.0, icmp-code=0, tag=any, dscp=0x0
        input_ifc=inside, output_ifc=any
Phase: 8
Type: VPN
Subtype: encrypt
Result: ALLOW
Config:
Additional Information:
Forward Flow based lookup yields rule:
out id=0x7f6c19afe1a0, priority=70, domain=encrypt, deny=false
       hits=2, user_data=0x13134, cs_id=0x7f6c19349670, reverse, flags=0x0, protocol=0
       src ip/id=192.168.0.0, mask=255.255.255.0, port=0, tag=any
       dst ip/id=192.168.3.0, mask=255.255.255.0, port=0, tag=any, dscp=0x0
        input_ifc=any, output_ifc=outside
Phase: 9
Type: FLOW-CREATION
Subtype:
Result: ALLOW
Config:
Additional Information:
New flow created with id 43, packet dispatched to next module
Module information for forward flow ...
snp_fp_tracer_drop
snp_fp_inspect_ip_options
snp_fp_inspect_icmp
snp_fp_adjacency
snp_fp_encrypt
snp_fp_fragment
snp_ifc_stat
Module information for reverse flow ...
Result:
input-interface: inside
input-status: up
input-line-status: up
output-interface: outside
output-status: up
output-line-status: up
Action: allow
NATはトラフィックを除外します(変換は行われません)。 VPNトラフィックでNAT変換が発生
しないことを確認します。
```

また、 output-interface が正しい場合:クリプトマップが適用されている物理インターフェイスか、 仮想トンネルインターフェイスのいずれかである必要があります。

アクセスリストドロップが発生していないことを確認します。

VPNフェーズが ENCRYPT: ALLOW トンネルはすでに構築されており、encapsでインストールされた IPSec SAを確認できます。

ステップ2.1. ENCRYPT: ALLOW packet-tracerで確認できます。

IPSec SAがインストールされ、IPSec SAを使用してトラフィックが暗号化されていることを show crypto ipsec sa

外部インターフェイスでキャプチャを実行して、暗号化されたパケットがASAから送信され、暗 号化された応答がAzureから受信されたことを確認できます。

ステップ2.2. ENCRYPT:DROP packet-tracerで確認できます。

VPNトンネルはまだ確立されていませんが、ネゴシエーション中です。これは、最初にトンネル を起動したときに予期される状態です。デバッグを実行して、トンネルネゴシエーションプロセ スを表示し、障害が発生した場所と障害の発生を特定します。

まず、正しいバージョンのIKEがトリガーされ、ike-commonプロセスに関連するエラーが表示さ れていないことを確認します。

Cisco-ASA#debug crypto ike-common 255

Cisco-ASA# Mar 13 18:58:14 [IKE COMMON DEBUG]Tunnel Manager dispatching a KEY\_ACQUIRE message to IKEv1. Map Tag = outside. Map Sequence Number = 10.

VPNトラフィックの開始時にike-commonデバッグ出力が表示されない場合は、トラフィックが暗 号化プロセスに到達する前にドロップされるか、ボックスでcrypto ikev1/ikev2が有効になってい ないことを意味します。暗号設定とパケットドロップを再確認します。

ike-commonデバッグで暗号化プロセスがトリガーされたことが示された場合は、IKE構成バージョンをデバッグしてトンネルネゴシエーションメッセージを表示し、Azureを使用したトンネル 構築でエラーが発生した場所を特定します。

IKEv1

ikev1の完全なデバッグ手順と分析については、<u>ここ</u>を参照してください。

Cisco-ASA#debug crypto ikev1 127 Cisco-ASA#debug crypto ipsec 127

IKEv2

ikev2の完全なデバッグ手順と分析については、ここを参照して<u>ください。</u>

Cisco-ASA#debug crypto ikev2 platform 127 Cisco-ASA#debug crypto ikev2 protocol 127 Cisco-ASA#debug crypto ipsec 127 翻訳について

シスコは世界中のユーザにそれぞれの言語でサポート コンテンツを提供するために、機械と人に よる翻訳を組み合わせて、本ドキュメントを翻訳しています。ただし、最高度の機械翻訳であっ ても、専門家による翻訳のような正確性は確保されません。シスコは、これら翻訳の正確性につ いて法的責任を負いません。原典である英語版(リンクからアクセス可能)もあわせて参照する ことを推奨します。